# COMO GERAR O PARCELAMENTO DOS DÉBITOS NO SITE PARA PESSOA FÍSICA

- 1. Acesse <u>www.crea-rs.org.br</u>
- 2. Na página inicial, clique em "serviços on-line".

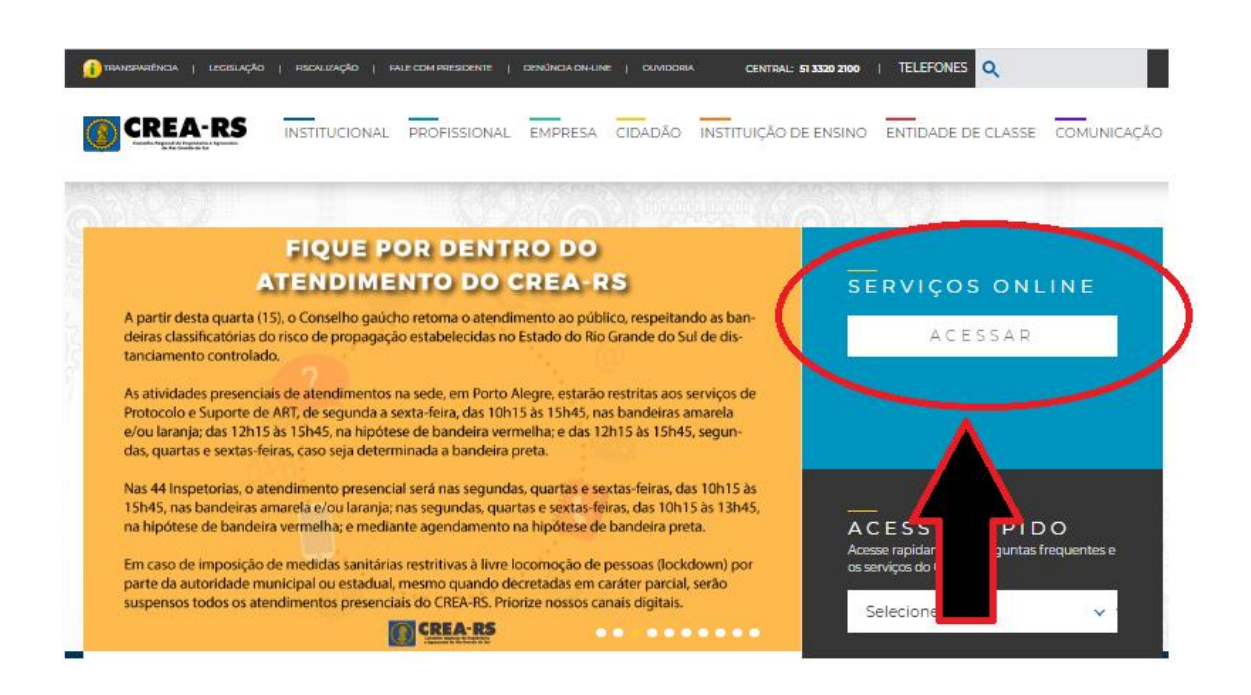

3. Aparecerá a tela de login

| ٢                                                                     | APOLO - CREA-RS<br>Acesso ao Sistema<br>APLSRV01 - PROD                                                                                                    |  |  |  |  |  |  |
|-----------------------------------------------------------------------|----------------------------------------------------------------------------------------------------|--|--|--|--|--|--|
| Usuário:<br>Senha:                                                    |                                                                                                    |  |  |  |  |  |  |
| Redefinir senha.<br>Ainda não tem senha? Solicite aqui<br>Entrar      |                                                                                                    |  |  |  |  |  |  |
| Profissionais e o<br>TI do CREA-RS<br>Senha<br>Preferencialme<br>se a | colaboradores, jamais a equipe de<br>solicita informações de Login e<br>para qualquer usuário.<br>nte não abra e-mails suspeitos e<br>brir jamais responda. |  |  |  |  |  |  |

4. Caso NUNCA TENHA SOLICITADO A SENHA, clique em "Ainda não tem senha? Solicite aqui"

| APOLO - CREA-RS<br>Acesso ao Sistema<br>APLSRV01 - PROD                                                                            |
|----------------------------------------------------------------------------------------------------|
| Usuário:                                                                                                    |
| Senha:                                                                                                    |
| Redefinir senha.                                                                                                    |
| Entrar                                                                                                    |
| Profissionais e colaboradores, jamais a equipe de<br>TI do CREA-RS solicita informações de Login e<br>Senha para qualquer usuário. |
| Preferencialmente não abra e-mails suspeitos e se abrir jamais responda.                                                           |

4.1. Selecione a opção "profissional" e prosseguir.

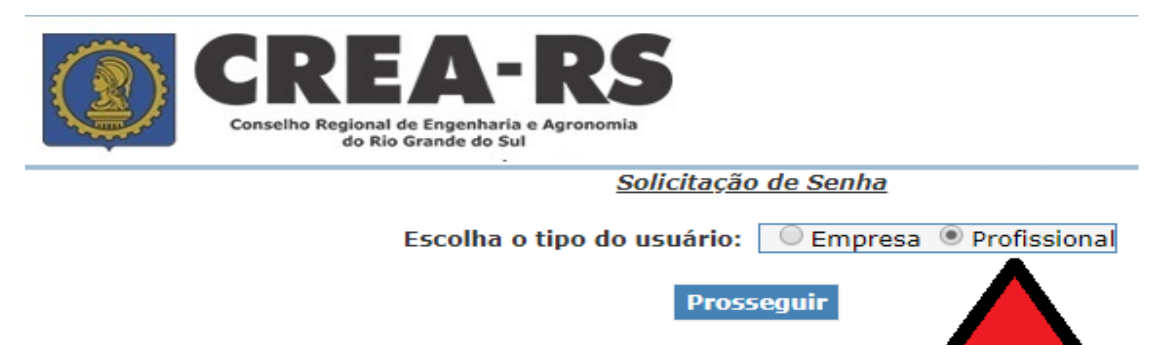

4.2. Todos os campos devem ser preenchidos.

O E-MAIL DEVE SER O MESMO CADASTRADO NO SISTEMA. Em caso de dúvidas referentes ao cadastro, o contato deve ser feito junto ao atendimento da Sede ou Inspetorias.

| Conselho              | REA-RS<br>Regional de Engenharia e Agronomia<br>do Rio Grande do Sul                                     |
|-----------------------|----------------------------------------------------------------------------------------------------|
|                       | Solicite sua Senha                                                                                       |
| *Carteira:            | (Exemplos: R5000123 ou R5123456 ou RJ012345 ou MG000001)                                                 |
| *CPF:                 |                                                                                                    |
| Ao utiliza            | r o filtro de CPF ou CNPJ, favor não utilizar ".", "-" ou "/"                                            |
| *Data de Nascimento:  |                                                                                                    |
| *Email:               |                                                                                                    |
| * Todos Campos Obriga | tórios                                                                                                   |
|                       | CONFIRMA                                                                                                 |
| Em caso de dúvidas o  | ı problemas ocorridos com sua senha, ligue para 0800 510 2100(de segunda a sexta-feira<br>das 9 às 18h). |

4.3. Após a confirmação, será enviada uma senha para o e-mail cadastrado.

5. Caso já possua senha e ESQUECEU ou quer RECUPERÁ-LA, clique em "Redefinir senha".

|                                         | APOLO - CREA-RS<br>Acesso ao Sistema<br>APLSRV01 - PROD                                                |  |
|-----------------------------------------|----------------------------------------------------------------------------------------------------|--|
| Usuário                                 | :                                                                                                    |  |
| Senha:                                  |                                                                                                    |  |
| Ainda nã                                | Redefinir senha.                                                                                       |  |
|                                         | Entrar                                                                                                 |  |
| Profissionais e<br>TI do CREA-R<br>Senh | e colaboradores, jamais a equipe de<br>RS solicita informações de Login e<br>na para qualquer usuário. |  |
| Preferencialn<br>se                     | nente não abra e-mails suspeitos e<br>abrir jamais responda.                                           |  |

5.1. Selecione a opção "profissional" e prosseguir.

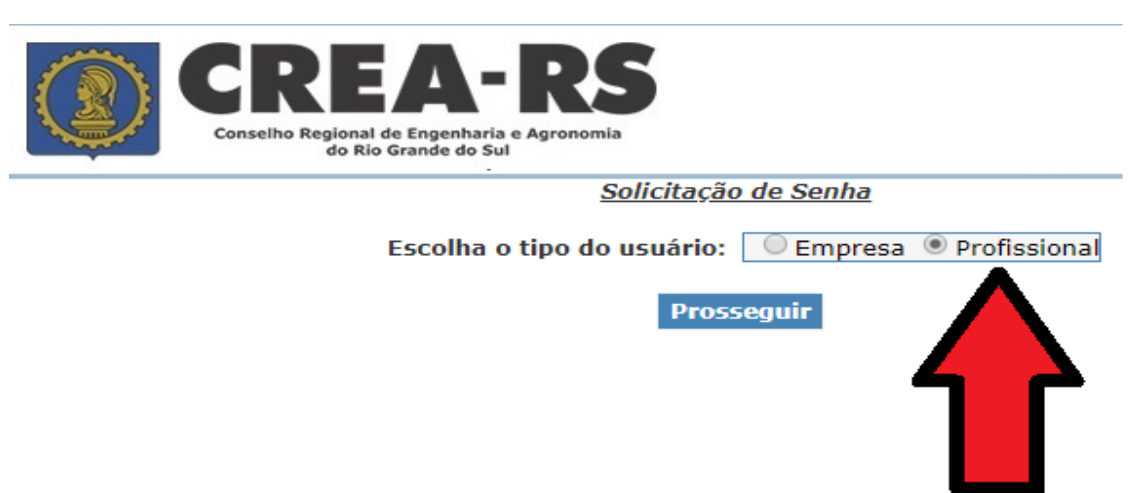

5.2. Todos os campos devem ser preenchidos.

O E-MAIL DEVE SER O MESMO CADASTRADO NO SISTEMA. Em caso de dúvidas referentes ao cadastro, o contato deve ser feito junto ao atendimento da Sede ou Inspetorias.

|   | CONSEINO REGIONAI de Engenharia e Agronomia<br>do Rio Grande do Sul                                                                    |
|---|----------------------------------------------------------------------------------------------------|
| • | <u>Redefinição de Senha</u>                                                                                                    |
|   | *Usuário: (Exemplos para Profissional: RS000123 ou RS123456 ou RJ012345 ou MG000001)<br>*Email:                                        |
|   | * Todos os campos obrigatórios<br>O envio só se efetivará se o e-mail informado acima for o mesmo do cadastro no Crea-RS.              |
|   | Enviar<br>Em caso de dúvidas ou problemas ocorridos com sua senha, ligue para 0800 510 2100(de segunda a sexta-feira<br>das 9 às 18h). |

5.3. Após a confirmação, será enviada uma nova senha para o e-mail.

6. No campo "usuário", deve preencher com o Registro, conforme dado ilustrado abaixo.

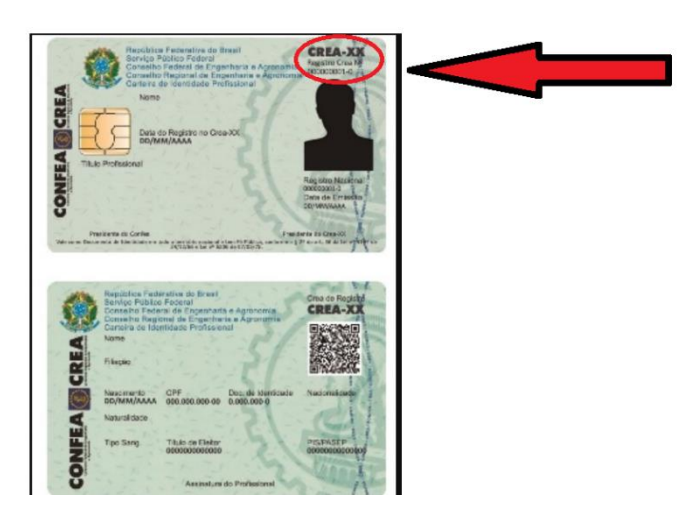

7. Informe sua senha e clique em "Entrar".

| ٢ |           | APOLO - CREA-RS<br>Acesso ao Sistema<br>APLSRV01 - PROD |
|---|-----------|---------------------------------------------------------|
|   | Usuário:  | RS888886                                                |
|   | Senha:    | •••••                                                   |
|   | Ainda não | Redefinir senha.<br>tem senha? Solicite aqui            |

Entrar

8. Na tela inicial, clique em "Pendências Financeiras".

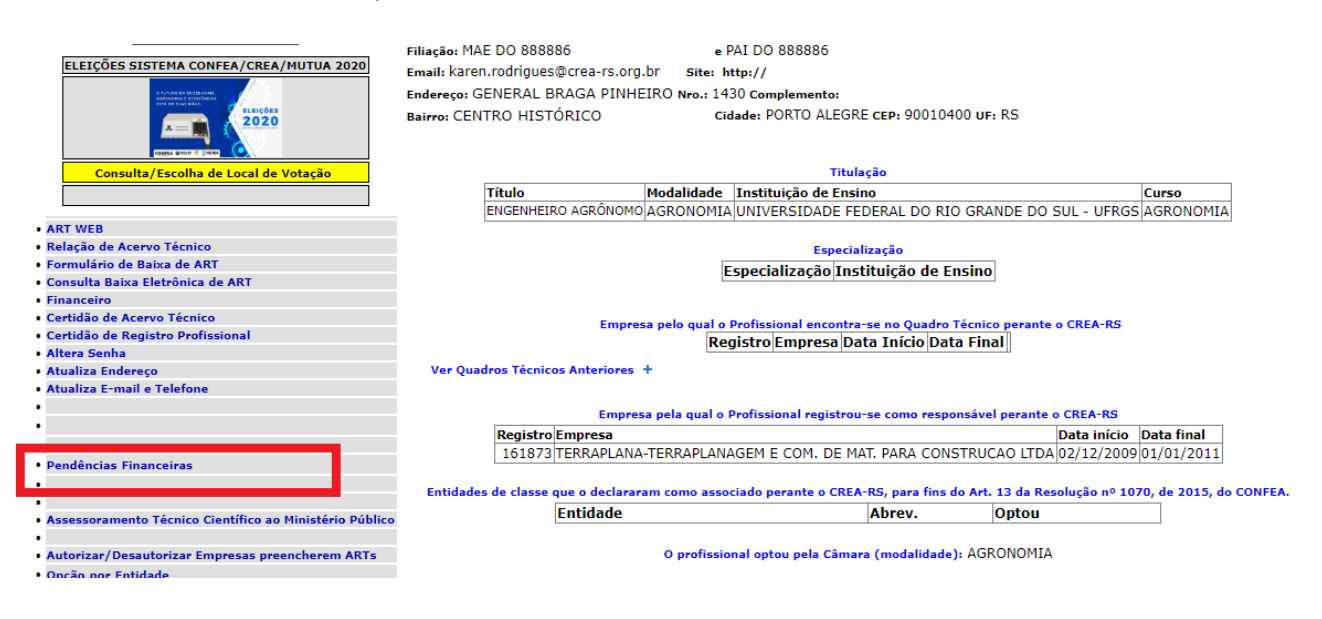

9. Selecione os débitos que deseja parcelar clicando no botão "Parcelar/Gerar boleto à vista".

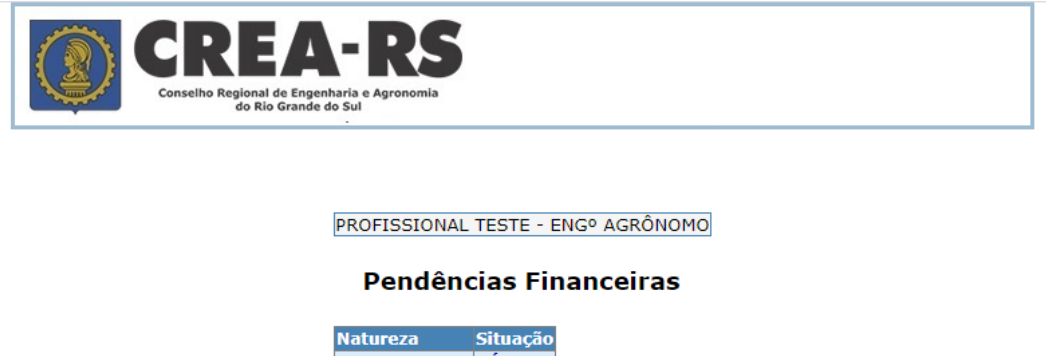

Observações importantes:

a. Caso possua mais de uma anuidade em débito, deve começar a seleção sempre pelo débito mais antigo.

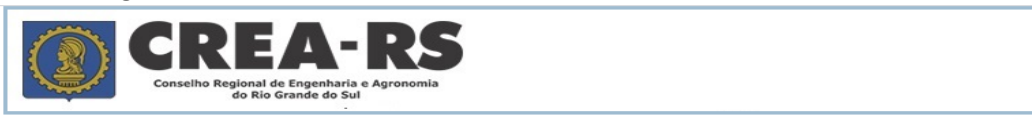

### SELECIONE OS DÉBITOS QUE DESEJA PARCELAR

|   |   | Fase-Nivel | Natureza      | Situação | Du | Valor indexado | Index. | Valor Moeda | Juros  | Multa  |
|---|---|------------|---------------|----------|----|----------------|--------|-------------|--------|--------|
|   |   | ADM        | ANUIDADE 2019 | Débito   | 0  | 558,760000     | REAL   | 558,76      | 115,22 | 111,75 |
| [ |   | ADM        | ANUIDADE 2018 | Débito   | 0  | 539,130000     | REAL   | 539,13      | 200,56 | 107,83 |
|   | < | ADM        | ANUIDADE 2017 | Débito   | 0  | 529,950000     | REAL   | 529,95      | 268,95 | 105,99 |
|   |   | ADM        | ANUIDADE 2016 | Débito   | 0  | 483,430000     | REAL   | 483,43      | 325,01 | 96,69  |

Calcula Total Total: 1810,02

Ver Opções de Pagamento

b. Caso algum débito esteja em fase CON (cobrança pela Conciliação) ou JUD (cobrança judicial), o contato deve ser feito diretamente aos respectivos setores: Whatsapp 51 99837-2705. Dúvidas sobre cobrança judicial, emissão de novos boletos de pagamentos

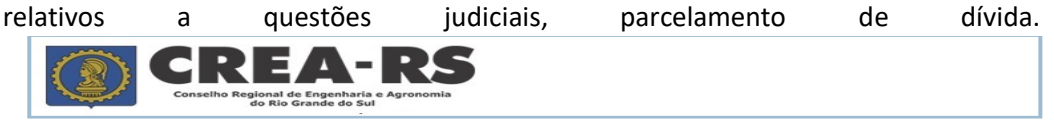

#### SELECIONE OS DÉBITOS QUE DESEJA PARCELAR

| Fase- | Nivel Natureza | Situação | Du | Valor indexado | Index. | Valor Moeda | Juros  | Multa  |
|-------|----------------|----------|----|----------------|--------|-------------|--------|--------|
| D ADM | ANUIDADE 201   | 9 Débito | 0  | 558,760000     | REAL   | 558,76      | 115,22 | 111,75 |
| D ADM | ANUIDADE 201   | 8 Débito | 0  | 539,130000     | REAL   | 539,13      | 200,56 | 107,83 |
| D ADM | ANUIDADE 201   | 7 Débito | 0  | 529,950000     | REAL   | 529,95      | 268,95 | 105,99 |
| D ADM | ANUIDADE 201   | 6 Débito | 0  | 483,430000     | REAL   | 483,43      | 325,01 | 96,69  |
| ADM   | ANUIDADE 201   | 5 Débito | 0  | 439,960000     | REAL   | 439,96      | 390,33 | 87,99  |
| DOC 🗌 | ANUIDADE 201   | 1 Débito | 0  | 256,500000     | REAL   | 256,50      | 289,85 | 5,13   |

Calcula Total Total: 0,00

Ver Opções de Pagamento

10. O profissional deverá escolher o número de parcelas que deseja.

|                 |         |          | Con       | itas se | lecionadas    | 5         |        |             |           |         |
|-----------------|---------|----------|-----------|---------|---------------|-----------|--------|-------------|-----------|---------|
| Descrição da na | tureza  | Valor    | Juros     | Multa   | Sub-Total     | Concate   | ena Fa | ise e       | e Nivel d | lo Term |
| ANUIDADE 2019   |         | 558,76   | 115,22    | 111,75  | 785,73        | ADM       |        |             |           |         |
| ANUIDADE 2018   |         | 539,13   | 200,56    | 107,83  | 847,52        | ADM       |        |             |           |         |
| ANUIDADE 2017   |         | 529,95   | 268,95    | 105,99  | 904,89        | ADM       |        |             |           |         |
| ANUIDADE 2016   |         | 483,43   | 325,01    | 96,69   | 905,13        | ADM       |        |             |           |         |
|                 |         |          | Občoe     | es de p | arcelamer     | 11.0      |        |             |           |         |
|                 | Entrad  | a        |           | Parce   | las           |           | Opção  | •           |           |         |
|                 | R\$ 344 | 3.27 A ' | Vista.(*) | )       |               |           | Opção  | <b>)</b> 1  |           |         |
|                 | Entrada | a de R\$ | 1721.63   | 1 men   | isal de R\$ 1 | 721.64    | Opção  | 2 0         |           |         |
|                 | Entrada | a de R\$ | 1147.75   | i 2 men | isais de R\$  | 1147.76   | Opção  | o 3         |           |         |
|                 | Entrada | a de R\$ | 860.78    | 3 men   | isais de R\$  | 860.83    | Opção  | o 4         |           |         |
|                 | Entrada | i de R\$ | 688.67    | 4 men   | isais de R\$  | 688.65    | Opção  | o 5         |           |         |
|                 | Entrada | de R\$   | 573.87    | 5 men   | isais de R\$  | 573.88    | Opção  | 06          | 1         |         |
|                 | Entrada | i de R\$ | 491.93    | 6 men   | isais de R\$  | 491.89    | Opção  | o 7         |           |         |
|                 | Entrada | de R\$   | 430.40    | 7 men   | isais de R\$  | 430.41    | Opção  | <b>8</b> (  | 1         |         |
|                 | Entrada | de R\$   | 382.55    | 8 men   | isais de R\$  | 382.59    | Opção  | 9           | ]         |         |
|                 | Entrada | de R\$   | 344.30    | 9 men   | isais de R\$  | 344.33    | Opção  | <b>b 10</b> |           |         |
|                 | Entrada | de R\$   | 313.07    | 10 me   | ensais de Ré  | \$ 313.02 | Opção  | o 11        | 1         |         |
|                 | Entrada | a de R\$ | 286.93    | 11 me   | ensais de Ré  | \$ 286.94 | Opção  | o 12        | 1         |         |
| Opção           | o de pa | gamen    | to a vis  | ta não  | gera term     | io de ac  | ordo,  | aper        | nas doc.  |         |
|                 |         |          |           |         |               |           |        |             |           |         |

## **Opções de Pagamento**

11. Ao optar pelo parcelamento, é gerado um termo de acordo rascunho, onde constam as cláusulas da respectiva cobrança.

# O USUÁRIO DEVE LER ATENTAMENTE AS CLÁUSULAS DO TERMO.

Caso o termo não seja assinado em até 24 horas após a geração, o mesmo é excluído do sistema.

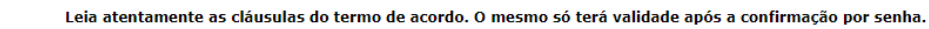

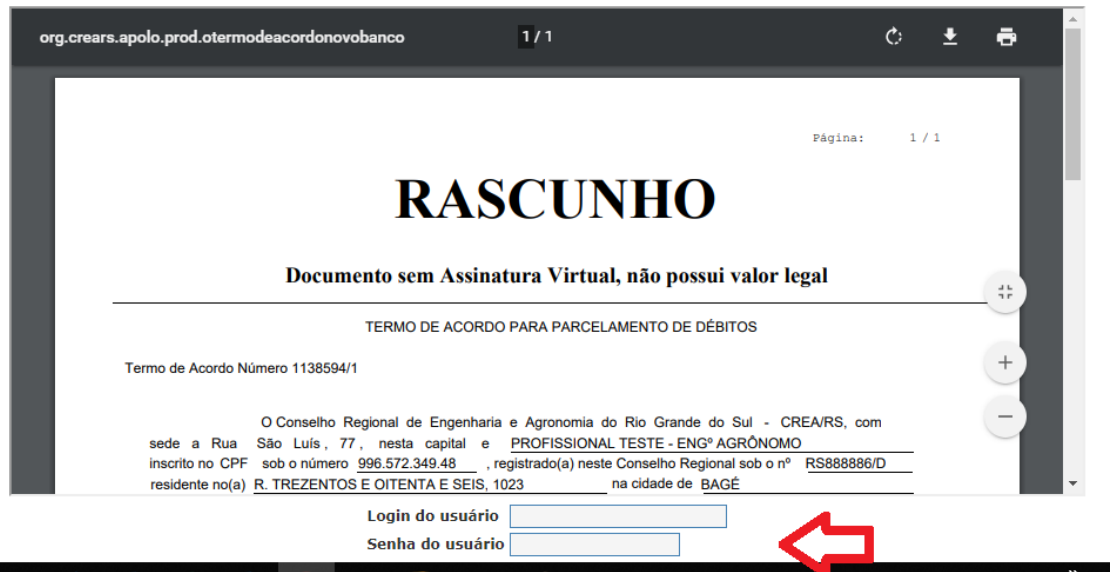

O aceite é dado assinando o termo com usuário e senha. A partir deste momento, os boletos são disponibilizados para impressão/pagamento.

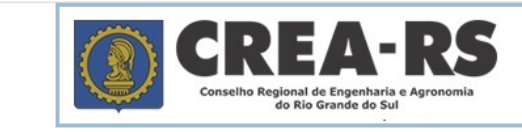

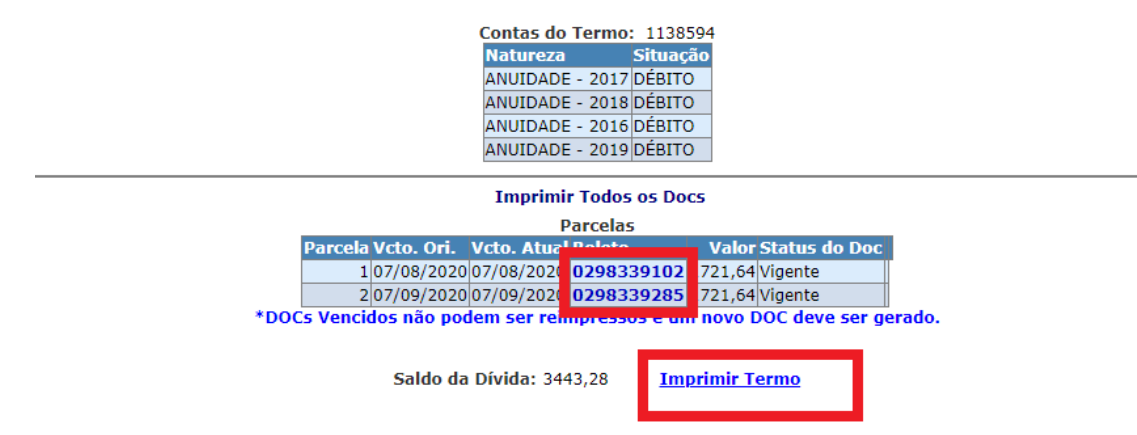

Observação importante: Ao gerar o parcelamento, a primeira parcela vence no ato e as demais, de 30 em 30 dias. NÃO É POSSÍVEL FAZER QUALQUER ALTERAÇÃO NO VENCIMENTO DAS PARCELAS. O VENCIMENTO DAS PARCELAS ESTÁ DESCRITO NO TERMO DE ACORDO. A PARTIR DO ACEITE, NÃO PODE SER ALTERADO.

# A Banrisul 041-8 04192.10067 50151.172025 98339.140786 1 83400000172163

| Local de Pagamento              | PAGÁV            | EL EM QUAL       | QUER AGÊNCIA E      | BANCÁRIA      |      | BDL                              | Vencimento               |      | 07/08/2020      |
|---------------------------------|------------------|------------------|---------------------|---------------|------|----------------------------------|--------------------------|------|-----------------|
| Beneficiário<br>CREA-R          | S Consel         | ho Regional      | de Engenharia e A   | gronomia d    | lo R | RS CNPJ 92.695.790/0001-95       | Agência/Cód.Beneficiário | 00   | 65-48/015117278 |
| Data do documento<br>06/08/2020 | Nr.Doct<br>29833 | o<br>391         | Espécie DOC<br>DM   | Aceite<br>NÃO |      | Data Processamento<br>06/08/2020 | Nosso Número             |      | 02983391.02     |
| Uso Banco C                     | Carteira         | Espécie<br>R\$   | Quantidade          |               | Γ,   | Valor                            | (=) Valor do Documento   |      | 1721,63         |
| Instruções: (Toda               | as as infor      | mações deste     | bloqueto são de es  | kolusiva resp | ons  | sabilidade do beneficiário)      | (-) Desconto/Abatimento  |      |                 |
| NÃO RECEBER APÓS                | O VENCIM         | IENTO            |                     |               |      |                                  | (-) Outras Deduções      |      |                 |
| Termo de Acordo 1138            | 3594/1 - Parc    | cela 1           | 1.1.0040            |               |      |                                  | (+) Mora/Multa           |      |                 |
| Anuidade 2017 Anuida            | ade 2018 An      | iuidade 2016 Anu | idade 2019          |               |      |                                  | (*) Outros Acréscimos    |      |                 |
|                                 |                  |                  |                     |               |      |                                  | (=) Valor Cobrado        |      |                 |
| Pagador                         |                  |                  |                     |               |      |                                  |                          |      |                 |
|                                 | RS888886         | - PROFISSION/    | AL TESTE - ENG® AGR | ÔNOMO         |      | (                                | CPF 99657234948          |      |                 |
|                                 | R TREZEN         | TOS E OITENTA    | E SEIS, 1023        |               |      |                                  |                          |      |                 |
|                                 | BAGE - RS        |                  |                     | 96418040      |      |                                  |                          |      |                 |
| <u> </u>                        |                  |                  |                     |               |      | Autenticação me                  | ecânica/Ficha de compe   | nsaç | ăo              |

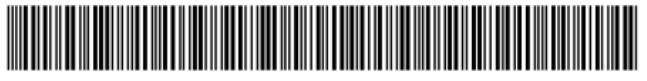

| egional de Engenharia e Agronomia do RS CNPJ 92.695.790/0001-95 | senenciano       | _       |
|-----------------------------------------------------------------|------------------|---------|
|                                                                 | 0065-48/         | 0151172 |
| Espécie DOC Aceite Data Processamento<br>DM NÃO 06/08/2020      | o 02             | 983392  |
| cie Quantidade Valor                                            | locumento        | 1721,   |
| R\$                                                             | Abatimento       |         |
| )                                                               | duções           |         |
|                                                                 | а                |         |
| e 2016 Anuidade 2019                                            | réscimos         |         |
|                                                                 | rado             |         |
|                                                                 | 657024049        |         |
| JEISSIONAL TESTE - ENG" AGRONOMO                                | 037234940        |         |
| : UTENTA E SEIS, 1023                                           |                  |         |
| 2 OITENTA E SEIS, 1023<br>96418040<br>Autenticação m            | a de compensação |         |